## Δραστηριότητα 1

1) Ανοίξτε ένα νέο έγγραφο στο pluma και κάντε το «Αποθήκευση ως» με το όνομα dra1.html

**2)** Βάλτε στις ετικέτες <title> το κείμενο Παράδειγμα 1.

Βάλτε πάνω – πάνω τον τίτλο (σε h1) ΕΠΑΛ ΛΕΥΚΑΔΑΣ και από κάτω ακριβώς μία εικόνα του σχολείου μας, αφού πρώτα την αποθηκεύσετε στον ίδιο φάκελο με το όνομα 1.jpg π.χ. <h1> ΕΠΑΛ ΛΕΥΚΑΔΑΣ </h1>

<img src="1.jpg" alt="Το Σχολείο μας">

**3)** Έστω ότι θέλω να δημιουργήσω μία λίστα με κουκίδες όπως η παρακάτω: Τομείς:

- Πληροφορικής
- Οικονομίας
- Ηλεκτρολογίας
- Μηχανολογίας

Τις επικεφαλίδες θα τις μορφοποιήσω αργότερα. Γράφω:

<h2> Τομείς </h2>

4) Στην συνέχεια βάζω την ετικέτα .... που δηλώνει λίστα με κουκίδες και μέσα της βάζω

κάθε στοιχείο με την ετικέτα . Γράφω δηλαδή:

Πληροφορικής

Oικονομίας

Ηλεκτρολογίας

Mηχανολογίας

5) Μετά προσθέστε το κείμενο

Στο ΕΠΑΛ ο μαθητής αποκτά :

- 1. Απολυτήριο Λυκείου
- 2. Πτυχίο ειδικότητας

χρησιμοποιώντας την ετικέτα ... που αφορά λίστα με κουκίδες και γράφοντας κάθε

περίπτωση μέσα στην ετικέτα όπως παρακάτω:

<h2>Στο ΕΠΑΛ ο μαθητής αποκτά :</h2>

Απολυτήριο Λυκείου

Πτυχίο ειδικότητας

6) Στην περίπτωση που θέλω να γράψω μία λίστα ορισμών χρησιμοποιώ την ετικέτα <dl> ... </dl> και

μέσα της για κάθε όρο βάζω το <dt> και για την επεξήγησή του το <dd> π.χ.

<h2> Επεξήγηση </h2>

<dl>

<dt> ENAA </dt>

<dd> Επαγγελματικό Λύκειο</dd>

7) Στη συνέχεια θα βάλουμε την ετικέτα <style> </style> και θα μορφοποιήσουμε τη σελίδα μας με

τη βοήθεια των CSS όπως φαίνεται παρακάτω. Καλό είναι να γράφουμε μια ιδιότητα και να αποθηκεύουμε και να βλέπουμε άμεσα τις αλλαγές στη σελίδα μας με ανανέωση. Βάζουμε την ετικέτα <style> .... </style> και μέσα βάζουμε τις ιδιότητες

h1 { Για τις ετικέτες h1 font-family:Tahoma; Γραμματοσειρά (Οικογένεια) Tahoma Μέγεθος γραμμάτων 45 πίξελ (pixel) font-size:45px; Χρώμα Κόκκινο color:red; Στοίχιση κειμένου στο κέντρο text-align:center; background-color:#ffdab3; Χρώμα φόντου } h2 { font-family:Arial; font-size:26px; color:blue; } img { Στοίχιση της εικόνας στο κέντρο με τη βοήθεια του αριστερού και του δεξιού display: block; margin-left: auto; διαστήματος (margin). Μέγεθος εικόνας στο 50% του μπλοκ στο οποίο ανήκει. Αλλάξτε το margin-right: auto; μέγεθος του παραθύρου σας να δείτε πως width: 50%; αλλάζει και το μέγεθος της εικόνας. } Στοιχείο λίστας li που βρίσκεται μέσα σε ul li { font-family: "Times New Roman"; ετικέτα ul font-size:24px; color:#3366ff; } ol li { Στοιχείο λίστας li που βρίσκεται μέσα σε font-family: "Times New Roman"; ετικέτα ol font-size:24px; color:#ff1a1a; } ul { Αλλαγή των κουκίδων σε τετραγωνάκια. Δείτε list-style-type: square; περισσότερα εδώ: https://www.w3schools.com/css/css\_list.asp } Αλλαγή της αρίθμησης. Δείτε περισσότερα ol { list-style-type: upper-roman; εδώ: } https://www.w3schools.com/css/css\_list.asp dl { font-size:24px; color:#0066cc; background-color:#b3d9ff; border:1px solid black; width:50%; padding:30px; } dt { Παρατηρήστε ότι υπερισχύει η εσωτερική ιδιότητα (Το dt βρίσκεται μέσα σε dl και του color:blue; αλλάζουμε χρώμα. }